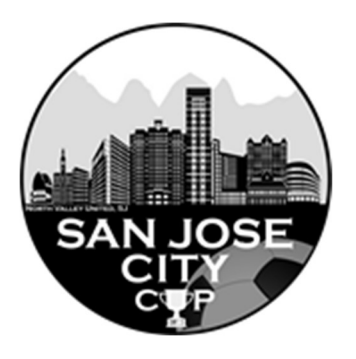

# **Online Check-in Information for SAN JOSE CITY CUP**

\*\* Please note that all rosters must be updated by <u>Noon the Thursday</u> before the tournament. \*\*Only players that are on your gotsoccer roster by Thursday Noon will be allowed to play in the tournament.

# A. Preparing for check-in

- 1. Log into your GotSoccer TEAM ACCOUNT
- 2. Click on the event located under "Event Registration History"

| CGotSoccer soccer                                                           | » Teams                                |                                                   |                           |                  |                  |           |             |                 |         |         | -         |               |
|-----------------------------------------------------------------------------|----------------------------------------|---------------------------------------------------|---------------------------|------------------|------------------|-----------|-------------|-----------------|---------|---------|-----------|---------------|
| Home Events Game History Email Team College                                 | Search Player Suspensions Help Log Out |                                                   |                           |                  | ALC HARDEN AND   |           |             |                 |         |         |           |               |
| Overview Team Profile Manager Coach Roster                                  | Roster History Account Assistance      |                                                   |                           |                  |                  |           |             |                 |         |         |           |               |
| Team -<br>GotSoccer Te<br>Universal Account Login to your Universal Account | 1nuc                                   | Update Team Age Wiew Public Team Team Fundraising | e and More<br>1 Page<br>g |                  | ⊠ <u>View/</u> F | rint Team | Contacts 🖪  | eam info        |         |         |           |               |
| Get the most out of your account                                            | Event Registration History             |                                                   |                           |                  |                  |           |             |                 |         |         |           |               |
| Account Merge Tool is Now Available!<br>Click Here to get started.          | Items 1 - 8 of 8                       |                                                   |                           |                  |                  |           |             |                 |         |         |           |               |
|                                                                             | Name/Date                              | Туре                                              | e <u>Sta</u>              | itus Applied     | Accepted         | Paid      | Notify Rost | Schedule        | eTravel | Support | Misconduc | t: <u>Y/R</u> |
| Your Club                                                                   | San Jose City Cup                      | Tour                                              | rnament Ap                | plied 02/16/2020 | No               | Yes       | Defa        | llt <u>View</u> | Request | Request |           |               |

3. Click on the "Roster" tab on the far right

| ts Support & Feedbac Roster Jocuments Analytics         |
|---------------------------------------------------------|
| Information (This Event)<br><u>m Team Contact</u><br>on |
| on                                                      |
| ame                                                     |
| 2<br>Te>                                                |

4. Select San Jose City Cup from the View by Event drop-down menu and perform Step 1,2 & 3

| View by Event/Registration: Make sure the pro                   | oper event is selected |                             |                   |                      | Print Contacts a | Email Players »      |
|-----------------------------------------------------------------|------------------------|-----------------------------|-------------------|----------------------|------------------|----------------------|
| Registration<br>Submitted Accepted ID#s<br>2/16/2020 No Default | Documents<br>* Roster  | Notify Registrar<br>Message | No Notify         | )                    |                  | Payment / Status »   |
| Roster Creator Import Players from: No rosters available        | Step 3: Downlo         | ad check-in roster          |                   | Step 2: Generate Ros | ster 🔶           | Generate Roster      |
|                                                                 |                        |                             | Step 1: Add Guest | Add                  | l Guest Player   | Add Club Pass Player |

### Step 1 – Add Guests – only if applicable

From within your Club – these players will no need guest/loan forms

Click on Add Guest Player and search the Club player's pool by name. Note – use the guest's correct age

#### From outside the Club – guest/loan form needed

Player's must go through their individual player account and register for the event as a guest before you will be able to add them. For help on that visit the GotSoccer help article <u>here</u>: Once the player has registered as a guest, <u>click here</u> to view how to find them and add them to your tournament roster.

#### Step 2 – Generate Roster

Once the guests are added, click on Generate Roster – Blue button.

Now that you have all the players added, you may need to remove one or two that are not playing for you in this tournament, or that are no longer on the team.

You will see a "Deactivate" button to remove any player from the tournament roster only.

|        |        |     |       |        |      |                      |         | Add Guest Player | Add Club Pass Playe |
|--------|--------|-----|-------|--------|------|----------------------|---------|------------------|---------------------|
| L.Name | F.Name | ID# | Jrsy# | Gender | DOB* | Date Added           |         |                  | Status              |
|        |        |     |       | Boys   |      | 2/17/2020 1:54:34 AM | Release | Deactivate       | Р                   |
|        |        |     |       | Boys   |      | 2/17/2020 1:54:33 AM | Release | Deactivate       | Р                   |
|        |        |     |       | Boys   |      | 2/17/2020 1:54:33 AM | Release | Deactivate       | Р                   |
|        |        |     |       | Boys   |      | 2/17/2020 1:54:34 AM | Release | Deactivate       | Р                   |
|        |        |     |       | Boys   |      | 2/17/2020 1:54:33 AM | Release | Deactivate       | Р                   |
|        |        |     |       | Boys   |      | 2/17/2020 1:54:33 AM | Release | Deactivate       | Р                   |
|        |        |     |       | Boys   |      | 2/17/2020 1:54:33 AM | Release | Deactivate       | P                   |
|        |        |     |       | Boys   |      | 2/17/2020 1:54:33 AM | Release | Deactivate       | P                   |
|        |        |     |       | Boys   |      | 2/17/2020 1:54:34 AM | Release | Deactivate       | Р                   |
|        |        |     |       | Boys   |      | 2/17/2020 1:54:34 AM | Release | Deactivate       | Р                   |
|        |        |     |       | Boys   |      | 2/17/2020 1:54:33 AM | Release | Deactivate       | Р                   |

#### Step 3 – Download Check-in Roster

Click on Roster – see blue arrow (Step 3) above – to download the PDF Check-in Roster.

# B. <u>Perform Online Check-In</u>

Please perform the following Steps

## Step 1 – Print Check-in Forms

Print the PDF Check-in Roster Download and Print the Agreement Form – Download from the Website

## Step 2 – Verify, update, sign and scan or take a photo of the forms

On the Check-in Roster please check-mark the fact that you have the waiver (Medical Release form) and, if applicable, the Guest Players.

### **Step 3 – Upload the Check-in signed forms**

Login your gotsoccer team account

Click on San Jose City Cup

Click on "Document" tab and upload the two forms – please give them significant names (i.e. Signed Agreement/Signed Roster)

| Home Events Game History Email Team College Search Player Suspensions Help Log Out<br>My Events Search Events Analytics |                                                              |                                     |                          |
|----------------------------------------------------------------------------------------------------|--------------------------------------------------------------|-------------------------------------|--------------------------|
| Team   Hotels   Rooming   Sales   Payment & Status   Schedule   Requests   Misconduct   Guests                          | Support & Feedback Roster Documents Analytics                |                                     |                          |
| San Jose City Cup<br>3/21/2020-3/22/2020                                                                                |                                                              |                                     |                          |
| No documents to list.                                                                                                   | Notify Registrar                                             |                                     | No Notify                |
|                                                                                                    | Team Status                                                  |                                     |                          |
|                                                                                                    | Foreign Team:                                                | No                                  | Permission to Travel:    |
|                                                                                                    | Medical Release (All Players)                                | No                                  | Official Roster Received |
|                                                                                                    | Team Document Upload<br>Document Upload cutoff is: 3/21/2020 | File Name/Description (recommended) |                          |
|                                                                                                    | 2. Enter file name (i.e. Signed Agreement/ signed Roster)    | Select File                         |                          |
|                                                                                                    | 1. Choose File 🥢                                             | Choose File No file chosen          | 3. Upload File           |

## **Step 4 - Completion**

Once both documents show as Verified, you are checked in. The verification is done by a person and it will not happen once you submit the forms. *Please check periodically and do not call/email as soon as you upload the docs.* 

To make sure you are OK following these steps to...

#### Verify your Check-in Status

- 1. Login your gotsoccer team account
- 2. Click on San Jose City Cup Event
- 3. Click on "Documents" tab
- 4. You should see the Verified check-boxes marked and the Status for MR and Roster = Yes

# C. Tournament Weekend

30 minutes prior to each game have the team check in with the field marshals or referees. The passes will be checked against the roster as for any league game.

Important Note – Only players on the game card (roster) will be allowed to play.